Adapun cara menggunakan aplikasi ini ialah sebagai berikut:

- 1. Install xampp.
- 2. Letakkan folder aplikasi ke dalam folder C:\xampp\htdocs
- 3. Letakkan database di dalam folder C:\xamp\mysql\data
- 4. Buka browser
- 5. Untuk halaman Petugas Admin:
  - a) Ketikan url : jika menggunakan localhost
  - b) http://localhost/ksp/. Jika tidak ketikan alamat url sesuai dengan alamat web tersebut.
  - c) Login dengan username admin password admin
  - d) Jika sudah masuk maka admin dapat melakukan manipulasi data diantaranya:

data admin, data anggota, data transaksi simpan, data transaksi pinjaman, data keanggotaan.

- 6. Untuk Halaman Petugas Teller :
  - a) Ketikan url : jika menggunakan localhost
  - b) http://localhost/ksp/. Jika tidak ketikan alamat url sesuai dengan alamat web tersebut.
  - c) Login dengan username teller password teller
  - d) Jika sudah masuk maka petugas teller dapat melakukan manipulasi data diantaranya:
    data anggota , data transaksi simpan, data transaksi pinjaman, data

keanggotaan.

## Langkah-Langkah Dan Cara Menjalankan Web KSP

1. Mengakses halaman di

www.llukman.unaux.com/ksp/index.php/main/login di browser.

| SELAMAT DATANG ADMIN | UGERAH      |  |
|----------------------|-------------|--|
|                      |             |  |
|                      | LOGIN ADMIN |  |
|                      | Username    |  |
|                      | Username    |  |
|                      | Password    |  |
|                      | Password    |  |
|                      | MASUK       |  |
|                      |             |  |

2. Masuk ke halaman Admin

| AN  | Iggota 🛛 S         | Impanan 🛛 Pin         | ijaman 🔺 kean | NGGOTAAN    | ADMIN          | Administrator<br>Keluar |
|-----|--------------------|-----------------------|---------------|-------------|----------------|-------------------------|
| DAT | A ANGGOTA TAME     | BAH ANGGOTA           |               |             |                |                         |
| 10  | ✓ records per page |                       |               | Se          | arch:          |                         |
| ID  | NIK ANGGOTA        | NAMA ANGGOTA          | TANGGAL MASUK | ACTION      | SIMPAN / PINJA | м                       |
| 1   | 3319700003430133   | Lukman Khakim         | 2019-12-16    | EDIT DELETE | SIMPAN AMBIL   | PINJAM BAYAR            |
| 2   | 3331994489480009   | Diana antonia         | 2020-02-02    | EDIT DELETE | SIMPAN AMBIL   | PINJAM BAYAR            |
| 3   | 3331994499800031   | Pangky Setiawan       | 2020-02-02    | EDIT DELETE | SIMPAN AMBIL   | PINJAM BAYAR            |
| 4   | 3331994994800002   | Andi Mustofa          | 2020-02-02    | EDIT DELETE | SIMPAN AMBIL   | PINJAM BAYAR            |
| 5   | 3331994489000955   | Patria Wahyu Hartanto | 2020-02-02    | EDIT DELETE | SIMPAN AMBIL   | PINJAM BAYAR            |
| 6   | 3404081408700002   | Wahyudi               | 2020-02-03    | EDIT DELETE | SIMPAN AMBIL   | PINJAM BAYAR            |
| 7   | 3319700003430101   | Habib Kusuma Wijaya   | 2020-08-18    | EDIT DELETE | SIMPAN AMBIL   | PINJAM BAYAR            |
| 8   | 3319700003430144   | Bambang Satriono      | 2020-08-18    | EDIT DELETE | SIMPAN AMBIL   | PINJAM BAYAR            |
| 9   | 3319710003430177   | Edi Susantos          | 2020-08-18    | EDIT DELETE | SIMPAN AMBIL   | PINJAM BAYAR            |

## 3. From tambah Anggota

| ANGGOTA       | SIMPANAN          | Pinjaman   | L KEANGGOTAAN | ADMIN | Administrator<br>Keluar |
|---------------|-------------------|------------|---------------|-------|-------------------------|
| DATA ANGGOTA  | TAMBAH ANGGOTA    |            |               |       |                         |
| TAMBAH ANGGO  | TA                |            |               |       |                         |
| NIK ANGGOTA   | N                 |            |               |       |                         |
|               |                   |            |               |       |                         |
| NAMA          | Α                 |            |               |       |                         |
| ALAMAT        | 1                 |            |               |       |                         |
|               |                   |            | li            |       |                         |
| HF            | >                 |            |               |       |                         |
| KEANGGOTAAN   | Pilih Keanggotaar | ı <b>v</b> |               |       |                         |
| TANGGAL MASUK | hh/bb/tttt        | l          |               |       |                         |
|               |                   |            |               |       |                         |
| SIMPAN 8      | KEMBALI           |            |               |       |                         |

# 4. Menu simpanan

| 10 records per pag              | e                     |            | Search:   |              |
|---------------------------------|-----------------------|------------|-----------|--------------|
| 10_NASABAH                      | NAMA_NA SABAH         | TANGGAL    | SALDO     | ACTION       |
| 319700003430133                 | Lukman Khakim         | 2020-02-02 | 500,000   | SIMPAN AMBIL |
| 3331994489000955                | Patria Wahyu Hartanto | 2020-02-02 | 2,500,000 | SIMPAN AMBIL |
| 3331994489 <mark>4</mark> 80009 | Diana antonia         | 2020-02-02 | 5,000     | SIMPAN AMBIL |
| 3331994499800031                | Pangky Setiawan       | 2020-02-02 | 750,000   | SIMPAN AMBIL |
| 3331994994800002                | Andi Mustofa          | 2020-02-02 | 600,000   | SIMPAN AMBIL |
| 3404081408700002                | Wahyudi               | 2020-02-02 | 300,000   | SIMPAN AMBIL |

# 5. Menu pinjaman

| anggota                  | SIMPANAN        | PINJAM/     | AN    | L KEANGGOTAA     | N ADM    | IN         | Administrator<br>Keluar |
|--------------------------|-----------------|-------------|-------|------------------|----------|------------|-------------------------|
| DATA PINJAMAN            | TAMBAH PINJAMAN | BAYAR PINJA | AMAN  | LAPORAN PINJAMAN | I        |            |                         |
| JENIS : Semua -          | - <b>v</b>      |             |       |                  |          |            |                         |
| 10 v records p           | er page         |             |       |                  | Search:  |            |                         |
| NO_ANGGOTA               | NAMA_ANGGOTA    | TANGGAL     | JENIS | JUMLAH (RP)      | ANGSURAN | CICILAN    | ACTION                  |
| 3331994489480009         | Diana antonia   | 2020-08-18  | Uang  | 2,000,000        | 12       | 1          | BAYAR                   |
| 3331994499800031         | Pangky Setiawan | 2020-08-18  | Uang  | 150,000,000      | 12       | 2          | BAYAR                   |
| Showing 1 to 2 of 2 entr | ies             |             |       |                  |          | ← Previous | 1 Next→                 |

#### 6. Menu keanggotaan

| ANGGOTA                       | SIMPANAN        | PINJAM/     | AN 🗉  | KEANGGOTA4       | N ADMIN  |          | Administrate<br>Kelu |
|-------------------------------|-----------------|-------------|-------|------------------|----------|----------|----------------------|
| DATA PINJAMAN                 | TAMBAH PINJAMAN | BAYAR PINJA | AMAN  | LAPORAN PINJAMAN |          |          |                      |
| JENIS : Semua -               | - •             |             |       |                  |          |          |                      |
| 10 v records per page Search: |                 |             |       |                  |          |          |                      |
| NO_ANGGOTA                    | NAMA_ANGGOTA    | TANGGAL     | JENIS | JUMLAH (RP)      | ANGSURAN | CICILAN  | ACTION               |
| 3331994489480009              | Diana antonia   | 2020-08-18  | Uang  | 2,000,000        | 12       | 1        | BAYAR                |
| 3331994499800031              | Pangky Setiawan | 2020-08-18  | Uang  | 150,000,000      | 12       | 2        | BAYAR                |
| Showing 1 to 2 of 2 entr      | ies             |             |       |                  |          | Previous | 1 Next $\rightarrow$ |

### 7. Menu admin

| ANGGOTA          | SIMPANAN   | Pinjaman | L KEANGGOTA | AN ADMIN    | Administrator<br>Keluar |
|------------------|------------|----------|-------------|-------------|-------------------------|
| Data Admin   Tam | ıbah Admin |          |             |             |                         |
| NAMA             | USERI      | NAME     | LEVEL       | ACT         |                         |
| Administrator    | Admin      |          | Admin       | EDIT DELETE |                         |
| Petugas          | Teller     |          | Teller      | EDIT DELETE |                         |
|                  |            |          |             |             |                         |

## Langkah-Langkah Dalam Mengakses Halaman Teller

1. Melakukan proses login

| SELAMAT DATANG ADMIN<br>KSP BERKAH ANU | GERAH       |  |
|----------------------------------------|-------------|--|
|                                        | LOGIN ADMIN |  |
|                                        | Username    |  |
|                                        | Teller      |  |
|                                        | Password    |  |
|                                        |             |  |
|                                        |             |  |
|                                        | MASUK       |  |
|                                        |             |  |
|                                        |             |  |

2. Masuk ke halaman Teller

| AN     | iggota 🗆 Si           | Impanan 🛛 Pin         | JAMAN 🚢 KEAN  | GGOTAAN     | <b>Petugas</b><br>Keluar                                 |
|--------|-----------------------|-----------------------|---------------|-------------|----------------------------------------------------------|
| DAT    | A ANGGOTA TAME        | BAH ANGGOTA           |               |             |                                                          |
| 10     | ✓ records per page    |                       |               | Sea         | rch:                                                     |
| ID     | NIK ANGGOTA           | NAMA ANGGOTA          | TANGGAL MASUK | ACTION      | SIMPAN / PINJAM                                          |
| 1      | 3319700003430133      | Lukman Khakim         | 2019-12-16    | EDIT DELETE | SIMPAN AMBIL PINJAM BAYAR                                |
| 2      | 3331994489480009      | Diana antonia         | 2020-02-02    | EDIT DELETE | SIMPAN AMBIL PINJAM BAYAR                                |
| 3      | 3331994499800031      | Pangky Setiawan       | 2020-02-02    | EDIT DELETE | SIMPAN AMBIL PINJAM BAYAR                                |
| 4      | 3331994994800002      | Andi Mustofa          | 2020-02-02    | EDIT DELETE | SIMPAN AMBIL PINJAM BAYAR                                |
| 5      | 3331994489000955      | Patria Wahyu Hartanto | 2020-02-02    | EDIT DELETE | SIMPAN AMBIL PINJAM BAYAR                                |
| 6      | 3404081408700002      | Wahyudi               | 2020-02-03    | EDIT DELETE | SIMPAN AMBIL PINJAM BAYAR                                |
| 7      | 3319700003430101      | Habib Kusuma Wijaya   | 2020-08-18    | EDIT DELETE | SIMPAN AMBIL PINJAM BAYAR                                |
| 8      | 3319700003430144      | Bambang Satriono      | 2020-08-18    | EDIT DELETE | SIMPAN AMBIL PINJAM BAYAR                                |
| 9      | 3319710003430177      | Edi Susantos          | 2020-08-18    | EDIT DELETE | SIMPAN AMBIL PINJAM BAYAR                                |
| Showin | g 1 to 9 of 9 entries |                       |               |             | $\leftarrow \text{Previous}  1  \text{Next} \rightarrow$ |

3. From tambah Anggota

| ANGGOTA       | SIMPANAN          | Pinjaman   | ≗ Keanggotaan | ADMIN | Administrator<br>Keluar |
|---------------|-------------------|------------|---------------|-------|-------------------------|
| DATA ANGGOTA  | TAMBAH ANGGOTA    |            |               |       |                         |
| TAMBAH ANGGOT | Ā                 |            |               |       |                         |
| NIK ANGGOTA   |                   |            |               |       |                         |
|               |                   |            |               |       |                         |
| NAMA          |                   |            |               |       |                         |
| ALAMAT        |                   |            |               |       |                         |
|               |                   |            | 11            |       |                         |
| HP            |                   |            |               |       |                         |
| KEANGGOTAAN   | Pilih Keanggotaar | 1 <b>v</b> |               |       |                         |
| TANGGAL MASUK | hh/bb/tttt        |            |               |       |                         |
|               |                   |            |               |       |                         |
| SIMPAN 3      | KEMBALI           |            |               |       |                         |
|               |                   |            |               |       |                         |

### 4. Menu simpanan

| 10 records per pag              | e                     |            | Search:   |              |
|---------------------------------|-----------------------|------------|-----------|--------------|
| NO_NASABAH                      | NAMA_NASABAH          | TANGGAL    | SALDO     | ACTION       |
| 3319700003430133                | Lukman Khakim         | 2020-02-02 | 500,000   | SIMPAN AMBIL |
| 3331994489000955                | Patria Wahyu Hartanto | 2020-02-02 | 2,500,000 | SIMPAN AMBIL |
| 3331994489 <mark>4</mark> 80009 | Diana antonia         | 2020-02-02 | 5,000     | SIMPAN AMBIL |
| 3331994499800031                | Pangky Setiawan       | 2020-02-02 | 750,000   | SIMPAN AMBIL |
| 3331994994800002                | Andi Mustofa          | 2020-02-02 | 600,000   | SIMPAN AMBIL |
| 3404081408700002                | Wahyudi               | 2020-02-02 | 300,000   | SIMPAN AMBIL |

5. Menu pinjaman

| ANGGOTA                  | SIMPANAN        | PINJAM/    | AN -  | L KEANGGOTAA     | N ADM    | IN         | Administra<br>Kel |
|--------------------------|-----------------|------------|-------|------------------|----------|------------|-------------------|
| DATA PINJAMAN            | TAMBAH PINJAMAN | BAYAR PINJ | AMAN  | LAPORAN PINJAMAN |          |            |                   |
| ENIS : Semua -           | - •             |            |       |                  |          |            |                   |
| 10 v records p           | er page         |            |       |                  | Search:  |            |                   |
| NO_ANGGOTA               | NAMA_ANGGOTA    | TANGGAL    | JENIS | JUMLAH (RP)      | ANGSURAN | CICILAN    | ACTION            |
| 3331994489480009         | Diana antonia   | 2020-08-18 | Uang  | 2,000,000        | 12       | 1          | BAYAR             |
| 3331994499800031         | Pangky Setiawan | 2020-08-18 | Uang  | 150,000,000      | 12       | 2          | BAYAR             |
| showing 1 to 2 of 2 entr | ies             |            |       |                  |          | ← Previous | 1 Next -          |

#### 6. Menu keanggotaan

|                       | PINJAMAN      |                           | ≗ KEANGGOTAA                 | N ADM                                         | ADMIN                                                                           |                                                                      |  |
|-----------------------|---------------|---------------------------|------------------------------|-----------------------------------------------|---------------------------------------------------------------------------------|----------------------------------------------------------------------|--|
| ambah pinjaman        | BAYAR PINJA   | MAN                       | LAPORAN PINJAMAN             |                                               |                                                                                 |                                                                      |  |
| ~                     |               |                           |                              |                                               |                                                                                 |                                                                      |  |
| 10 v records per page |               | Search:                   |                              |                                               |                                                                                 |                                                                      |  |
| AMA_ANGGOTA           | TANGGAL       | JENIS                     | JUMLAH (RP)                  | ANGSURAN                                      | CICILAN                                                                         | ACTION                                                               |  |
|                       |               |                           |                              |                                               |                                                                                 |                                                                      |  |
| ana antonia           | 2020-08-18    | Uang                      | 2,000,000                    | 12                                            | 1                                                                               | BAYAR                                                                |  |
|                       | MBAH PINJAMAN | MBAH PINJAMAN BAYAR PINJA | MBAH PINJAMAN BAYAR PINJAMAN | MBAH PINJAMAN BAYAR PINJAMAN LAPORAN PINJAMAN | MBAH PINJAMAN BAYAR PINJAMAN LAPORAN PINJAMAN   • • •   ige Search:   • •   • • | IMBAH PINJAMAN   BAYAR PINJAMAN   LAPORAN PINJAMAN     Ige   Search: |  |